## How to Create a Skype Account on your Phone

Step 1) You will be asked to sign in. If you do not have a Skype account, click 'Create one!', as the arrow points to in the photo below.

| <b>?</b>       | 10:22       | 94 |
|----------------|-------------|----|
|                | S           |    |
| Micros         | oft         |    |
| Sign in        |             |    |
| to continue to | Skype       |    |
| Skype, phor    | ne or email |    |
| No account?    | Create one! |    |
| Sign-in option | ns          |    |
|                |             |    |

Step 2) You will be asked for a phone number or email address to create your account. We recommend using your email address, as this is the easiest way to verify your account.

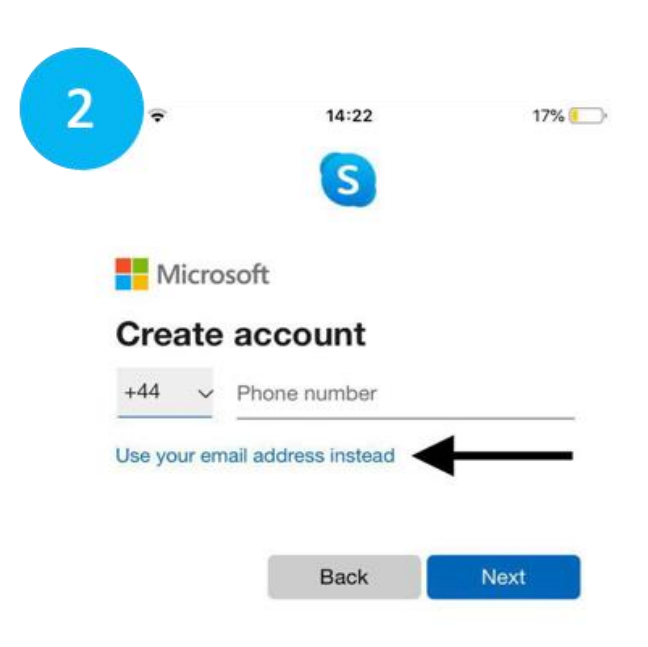

Step 3) You will then choose a password. Remember to write it down somewhere safe!

| *                               | 14:23               | 17% 🦲       |
|---------------------------------|---------------------|-------------|
| Microso                         | ft                  |             |
| ← agespace5                     | @gmail.com          |             |
| Create a                        | password            |             |
| Enter the pass<br>your account. | word you would like | to use with |
| Create passwo                   | ord                 |             |
| Show pas                        | sword               |             |
|                                 |                     | Next        |

Step 4) You will be asked to enter your name and some other details. This will help other people to add you as a contact on Skype.

| ÷                          | 14:23              | 17        |
|----------------------------|--------------------|-----------|
|                            | S                  |           |
|                            |                    |           |
| ← agespace5@               | gmail.com          |           |
| What's yo                  | our name?          |           |
| We need a little this app. | more info before y | ou can us |
| First name                 |                    |           |
| Surname                    |                    |           |

Step 5) Next, you will have to validate your Skype account by email. Log in to your email and follow the instructions sent to you by 'Microsoft account team'. They will have sent you an email containing a 4 digit code that you must input on the Skype app.

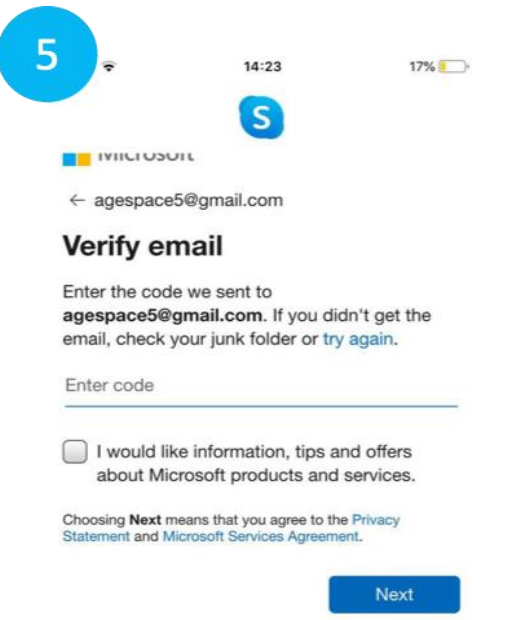

Step 6) You need to validate your account by entering the 'characters you see', to ensure that you are a real person (robots can't manage this task). Type in the letters and numbers that are in the unusual font on your device.

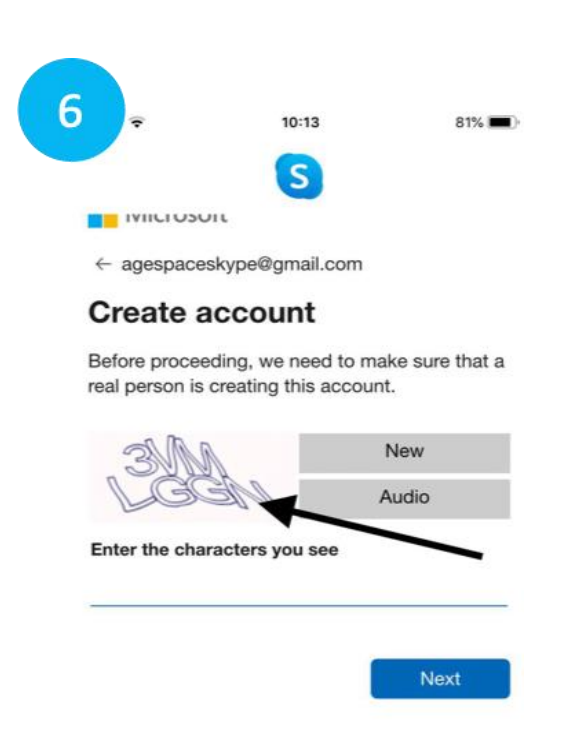